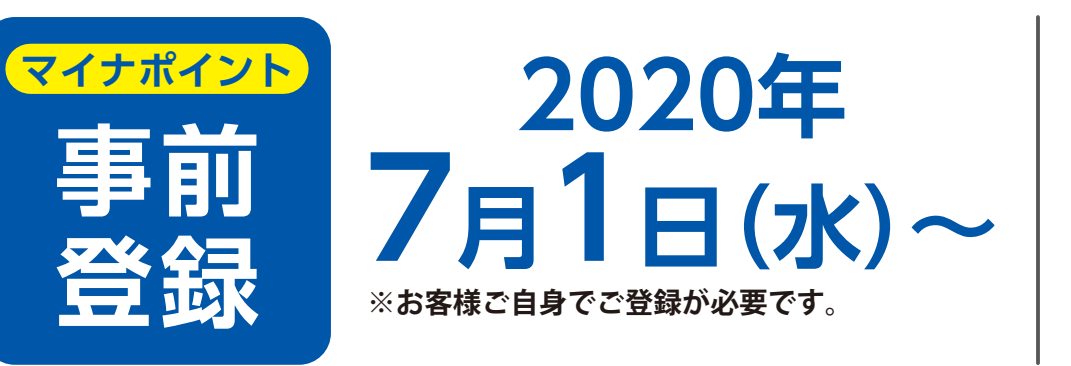

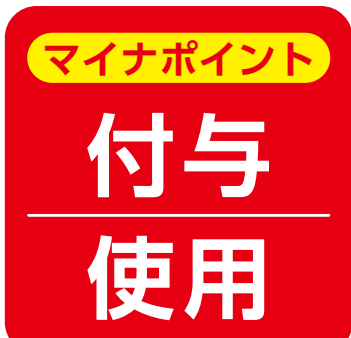

2020年 9月1日(火)以降のチャージが対象です。 ※電子マネーの付与は、翌日以降となります。

## マイナポイントの登録は、ぜひ、

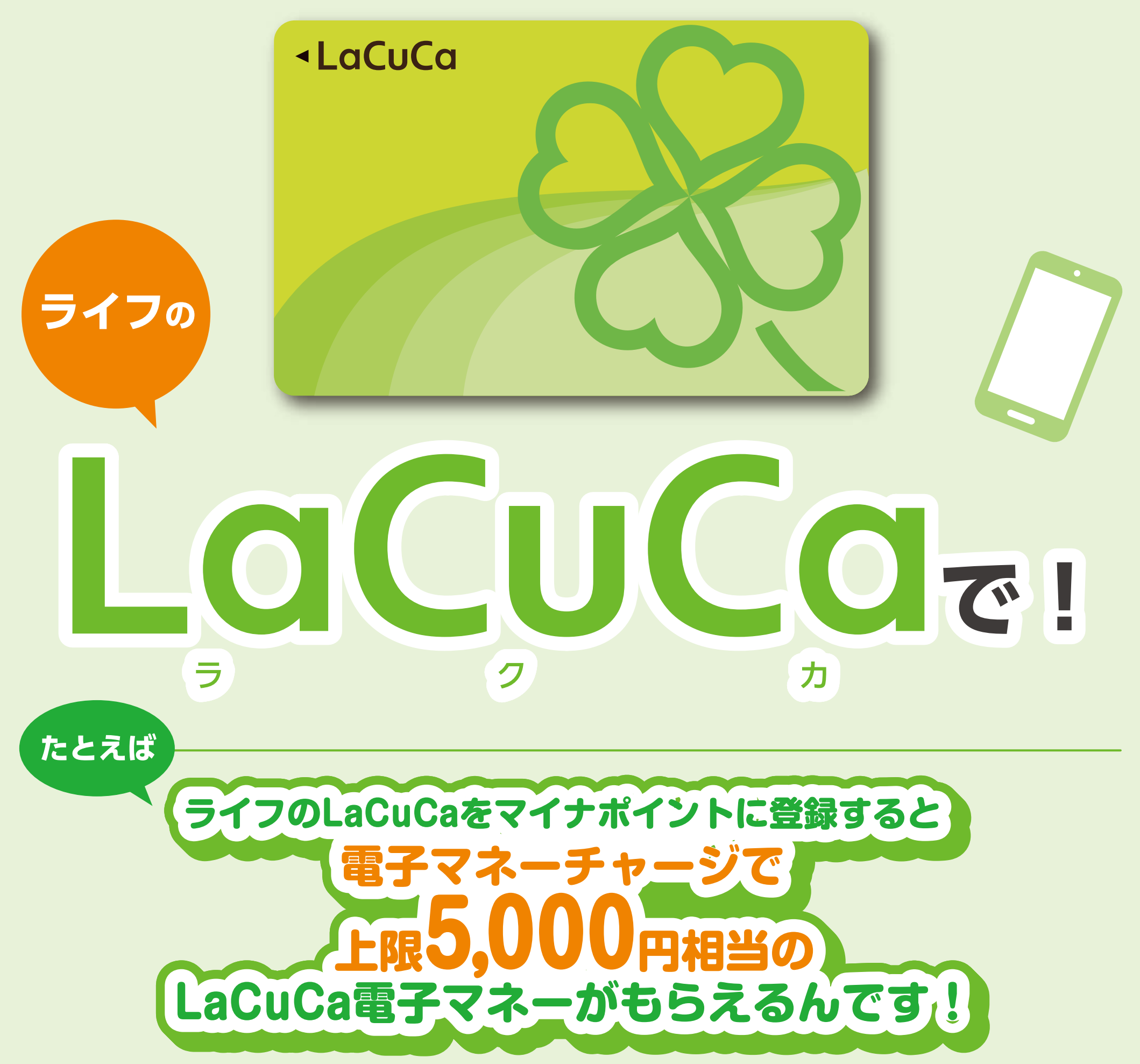

※2万円を電子マネーチャージすると上限5,000円相当がもらえます。 ※電子マネーの付与は、翌日以降となります。

## マイナポイントの登録はホームページでご確認ください。マイナポイント 検索

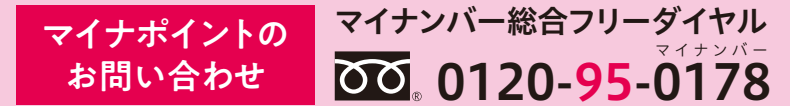

\_\_\_\_\_ 音声ガイダンスに従って「<mark>5番</mark>」を選択してください。 \_\_平日:9時30分~20時00分 土日祝:9時30分~17時30分

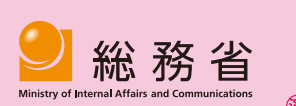

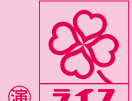

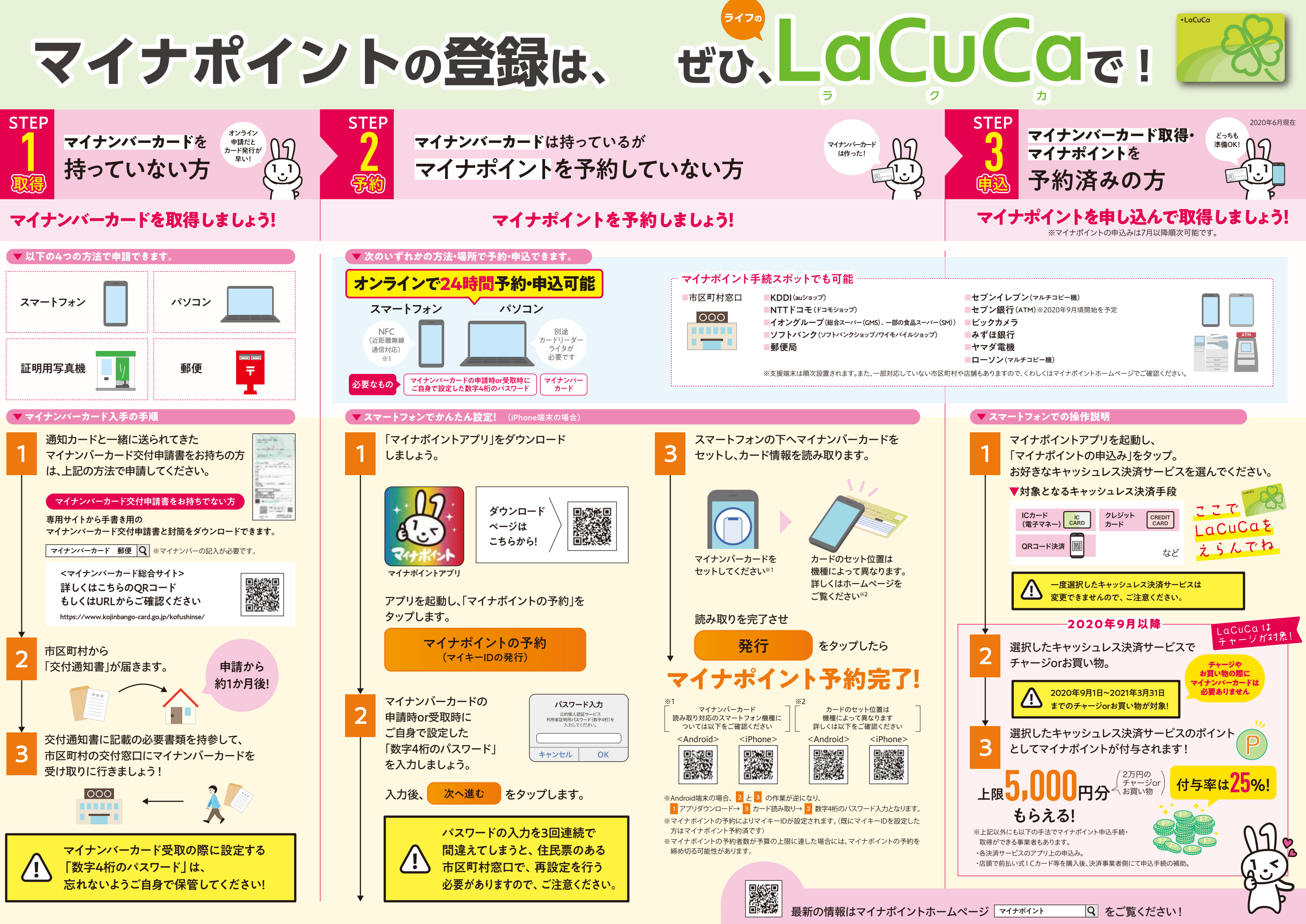